## Utilisation de DVD Styler pour graver un DVD

Cliquer sur annuler, ainsi on pourra personnaliser l'arrière-plan

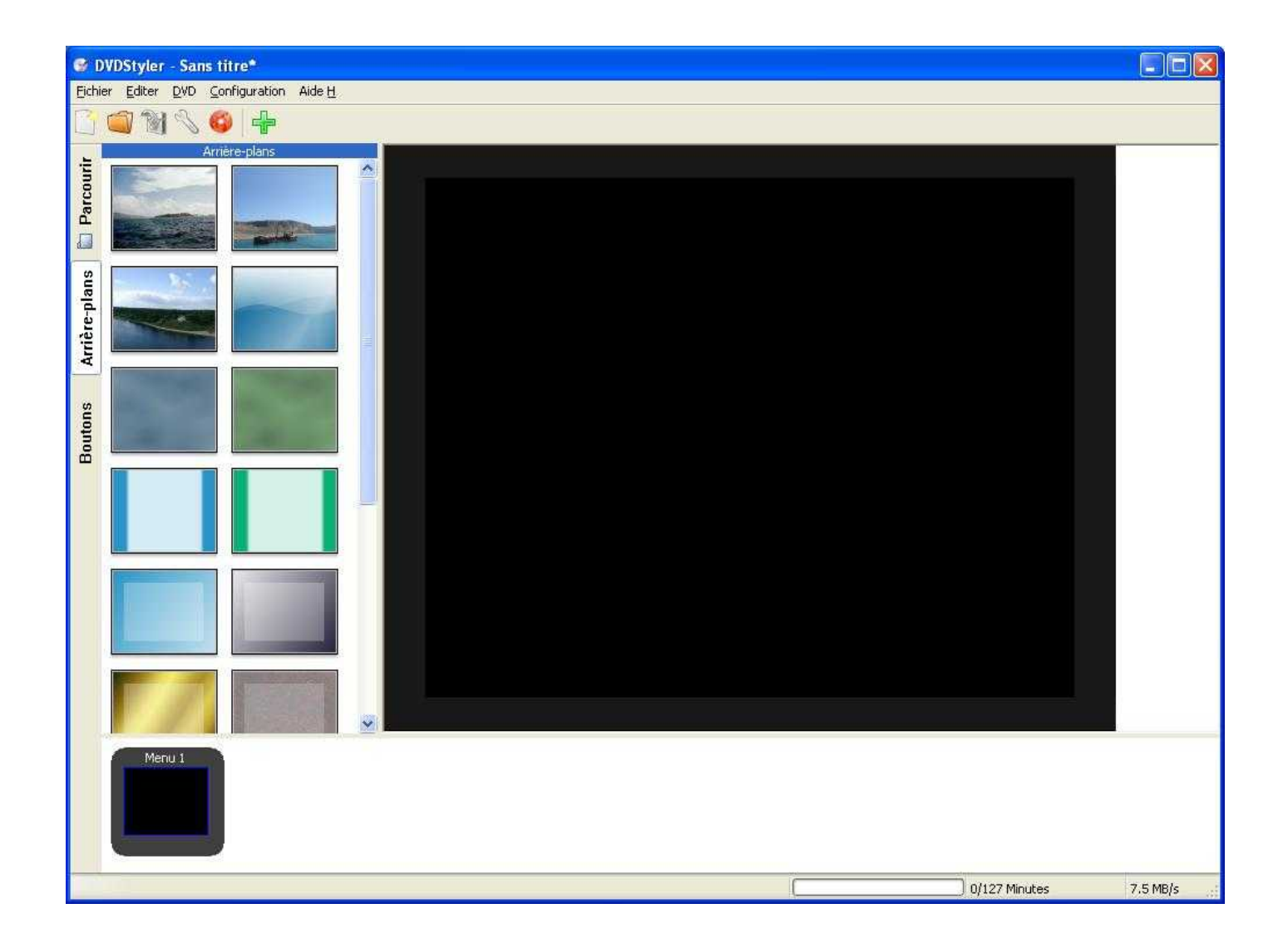

Voila ce qu'on obtient

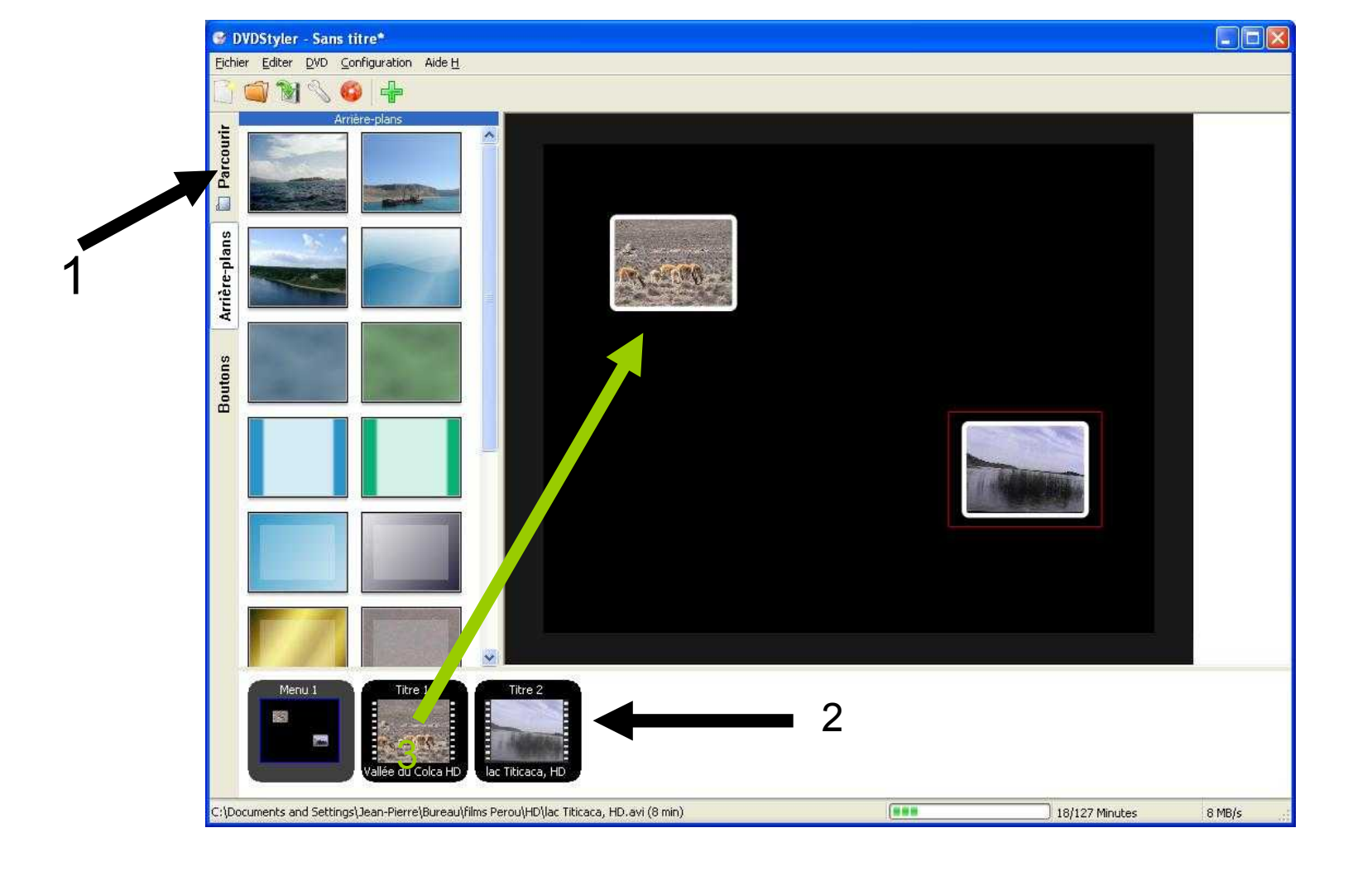

- 1. Cliquez sur parcourir pour chercher les videos que vous voulez graver
- 2. Glissez-les sur la ligne de temps (dans l'ordre où vous voulez quelles apparaissent dans le film final )
- 3. Glissez les vidéos sur le visuel (l'une après l'autre)

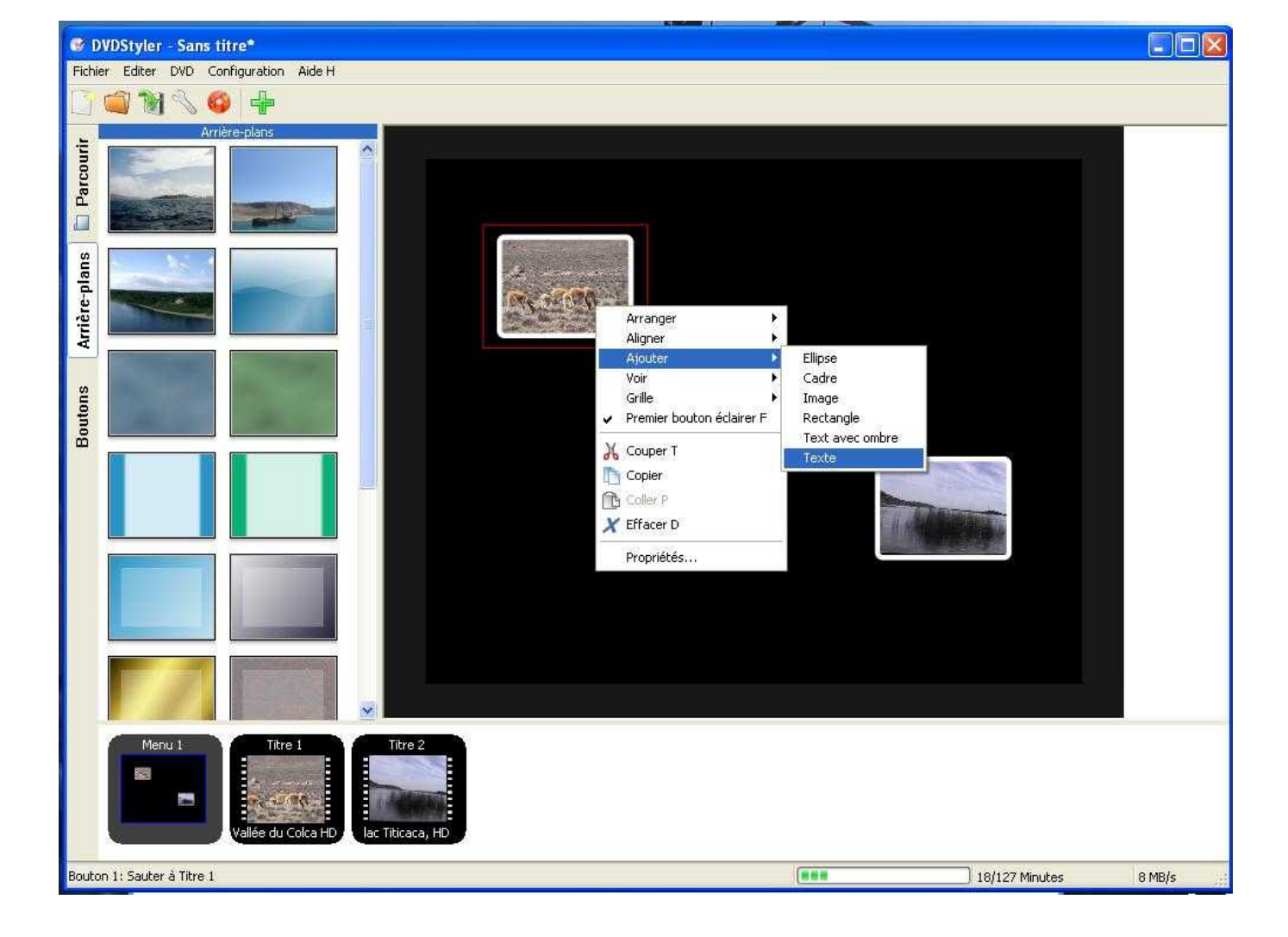

Pour mettre un texte à la vignette que vous venez de créer, cliquez avec le bouton droit de la souris sur la vignette, puis ajouter texte, dans le visuel qui apparaît, tapez le texte que vous désirez

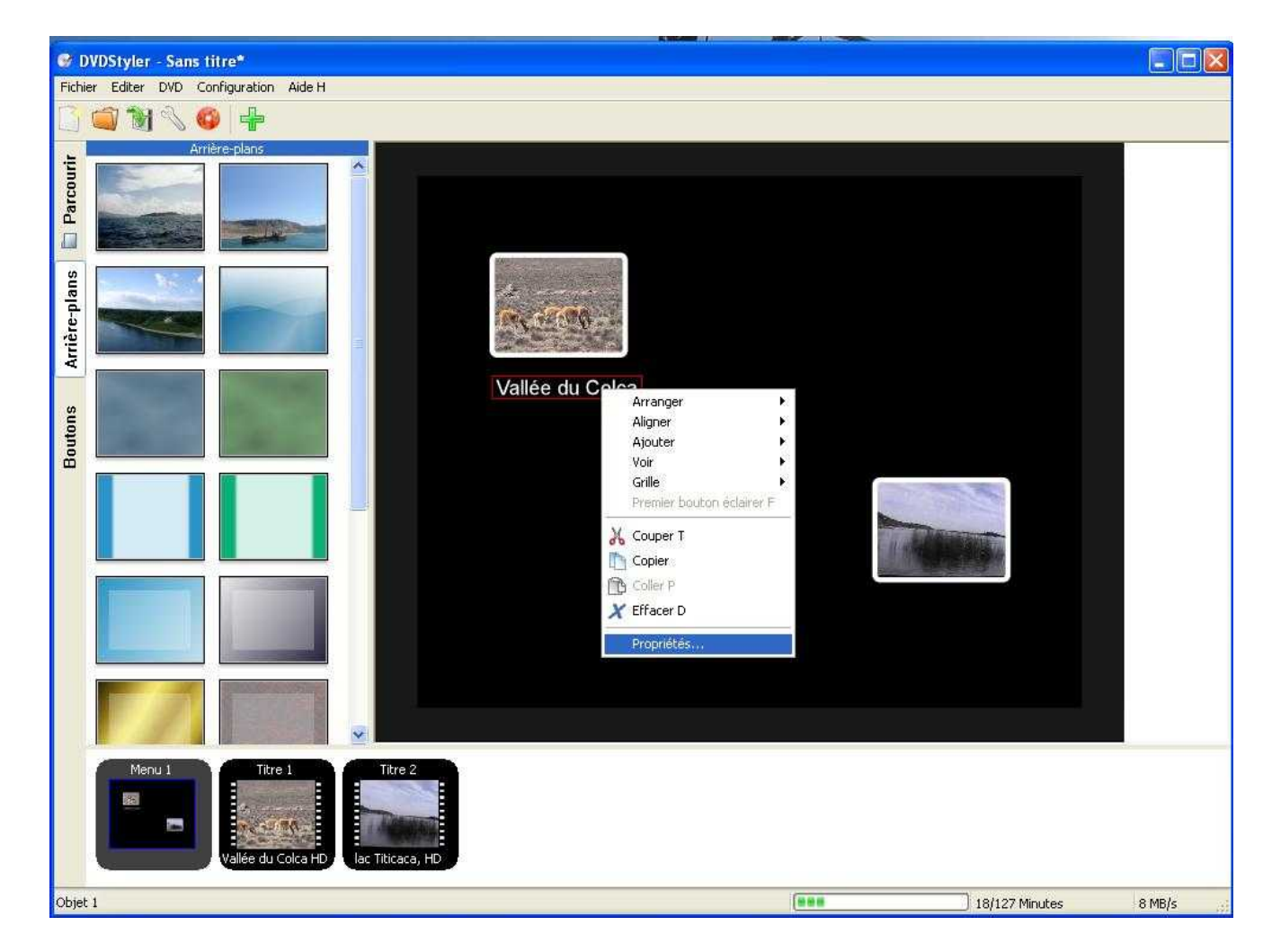

Cliquez avec le bouton droit sur le texte, qui par défaut est en blanc, allez a propriété

| exte:                      | Vallée du Colca Police |  |
|----------------------------|------------------------|--|
| ouleur de remplissage;     | <b>I%</b>              |  |
| ouleur bordure externe:    | ∑ 100 \$%              |  |
| aisseur bordure externe:   | 1                      |  |
| puleur d'arrière-plan:     | 100 🗢 %                |  |
| mplacement et i            | taille                 |  |
| 112                        | Y: 224                 |  |
| )Largeur et Hauteur par dé | ifaut                  |  |

1. Vous pouvez modifier la police en cliquant sur police,

2. Modifier la couleur du texte en cliquant sur couleur de remplissage (les trois petits points à droite du visuel de la couleur

faites de même avec tous les films que vous avez déposés

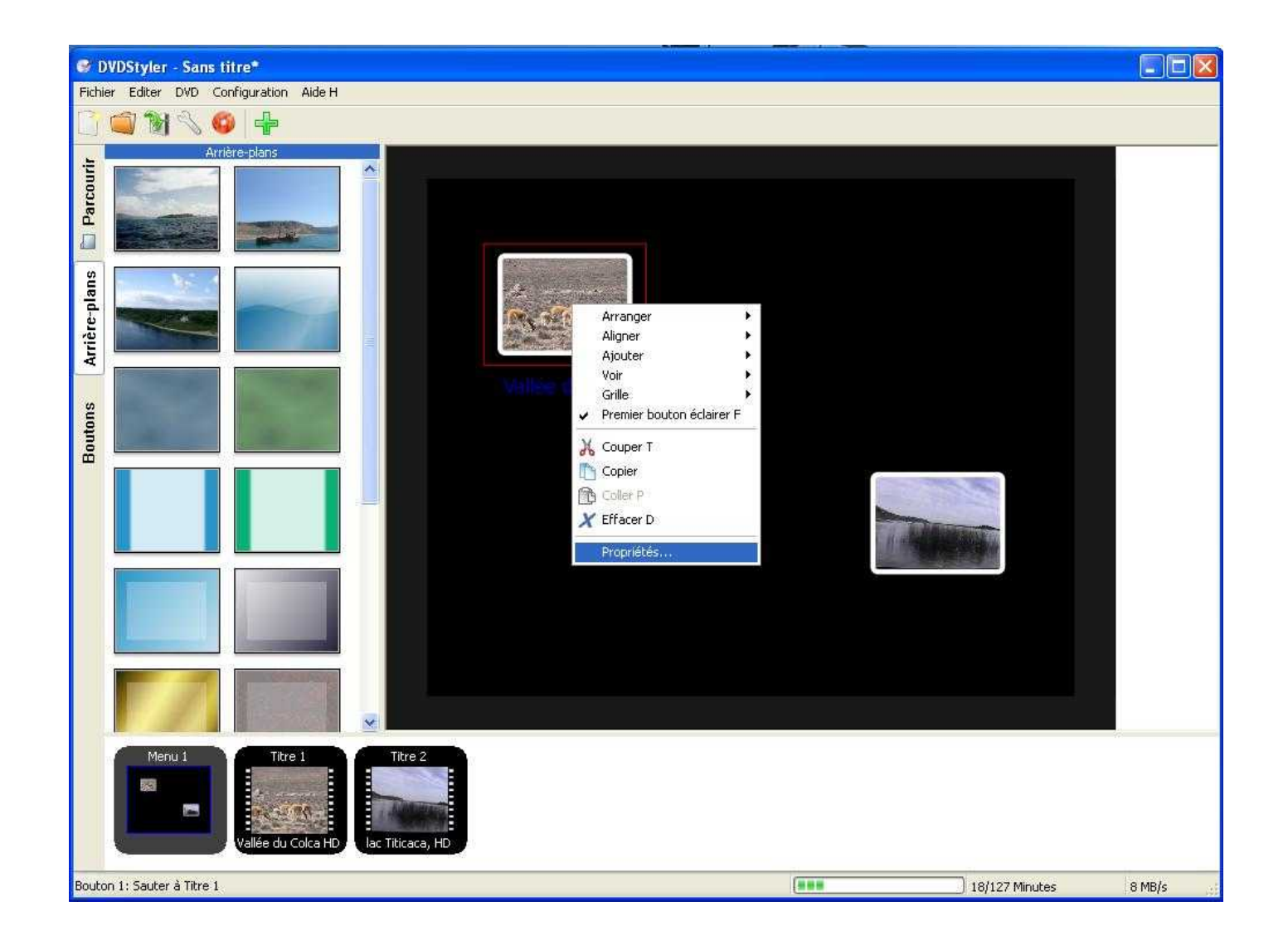

Cliquez à nouveau avec le bouton droit de la souris sur le 1<sup>er</sup> visuel

| tion Sous-titres: D    | ernière sélection 💉 |          |                                                                                    |
|------------------------|---------------------|----------|------------------------------------------------------------------------------------|
|                        |                     |          |                                                                                    |
| Auto                   |                     | <u>×</u> |                                                                                    |
| <u> </u>               |                     | Auto     | ×.                                                                                 |
| Auto                   |                     | ×        |                                                                                    |
|                        |                     |          |                                                                                    |
|                        |                     |          | 100                                                                                |
|                        |                     |          |                                                                                    |
| to 💌 🖸                 | 💭 ms                |          |                                                                                    |
|                        |                     |          |                                                                                    |
|                        |                     |          |                                                                                    |
| -                      |                     |          |                                                                                    |
| 2                      |                     |          |                                                                                    |
| rmal Surlignée Sélecti | on                  |          |                                                                                    |
|                        | )                   |          |                                                                                    |
|                        |                     |          |                                                                                    |
|                        |                     |          |                                                                                    |
| aille                  | -                   |          |                                                                                    |
| Y: 96                  | •                   |          |                                                                                    |
|                        |                     |          |                                                                                    |
|                        | Auto<br>Auto        | Auto     | Auto<br>Auto<br>Auto<br>Auto<br>Auto<br>To<br>No<br>Surlignée<br>Sélection<br>Auto |

Vous devez avoir pour le 1er visuel titre 1 et cocher lire tous les titres si vous avez plusieurs titres, afin qu'ils se lisent à la suite puis cliquez sur OK

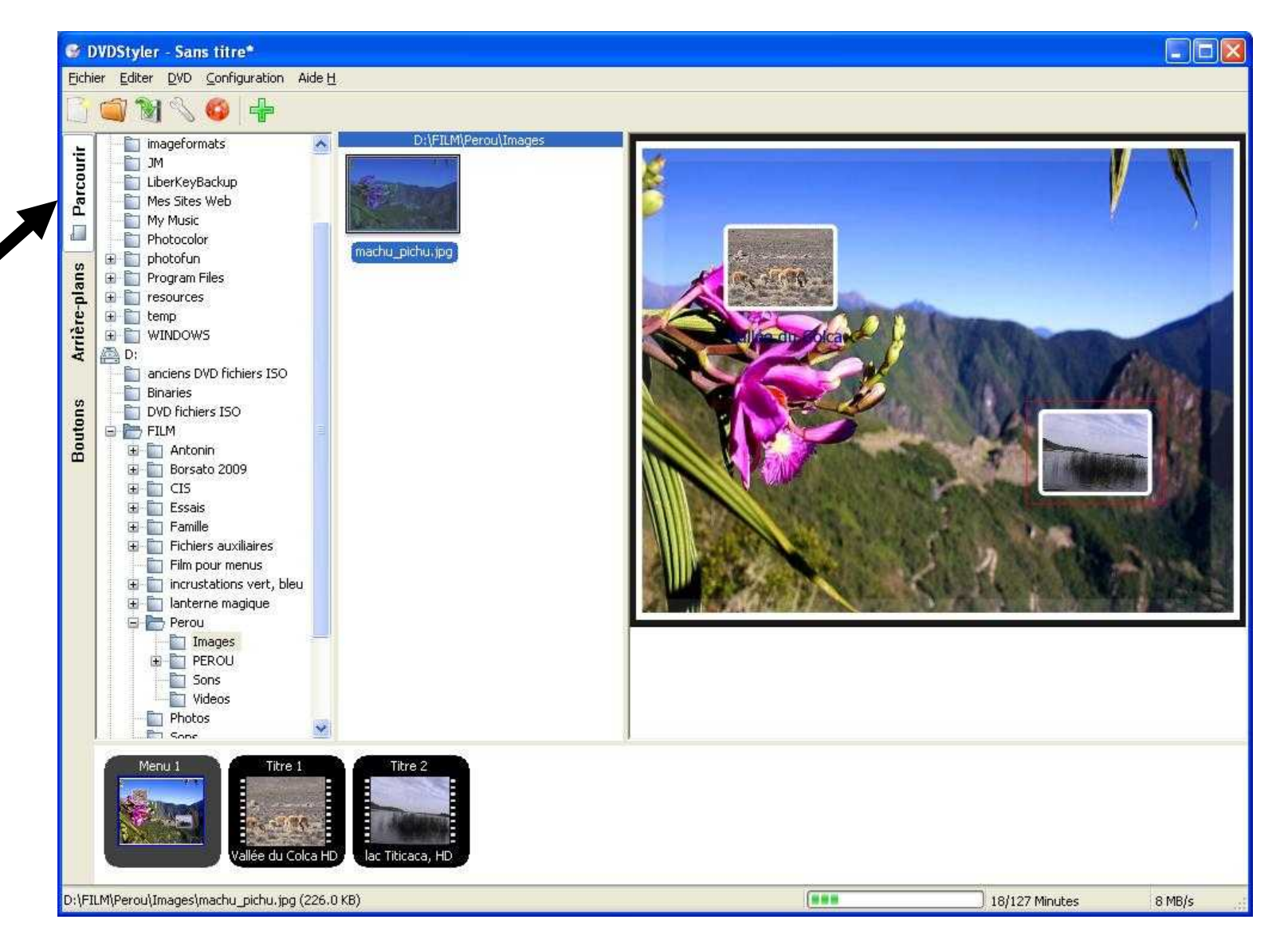

Pour insérer une image de votre choix comme image de fond, parcourez votre ordinateur jusqu'à l'image désirée et double cliquez sur celle-ci, qui vient se mettre automatiquement comme image de fond

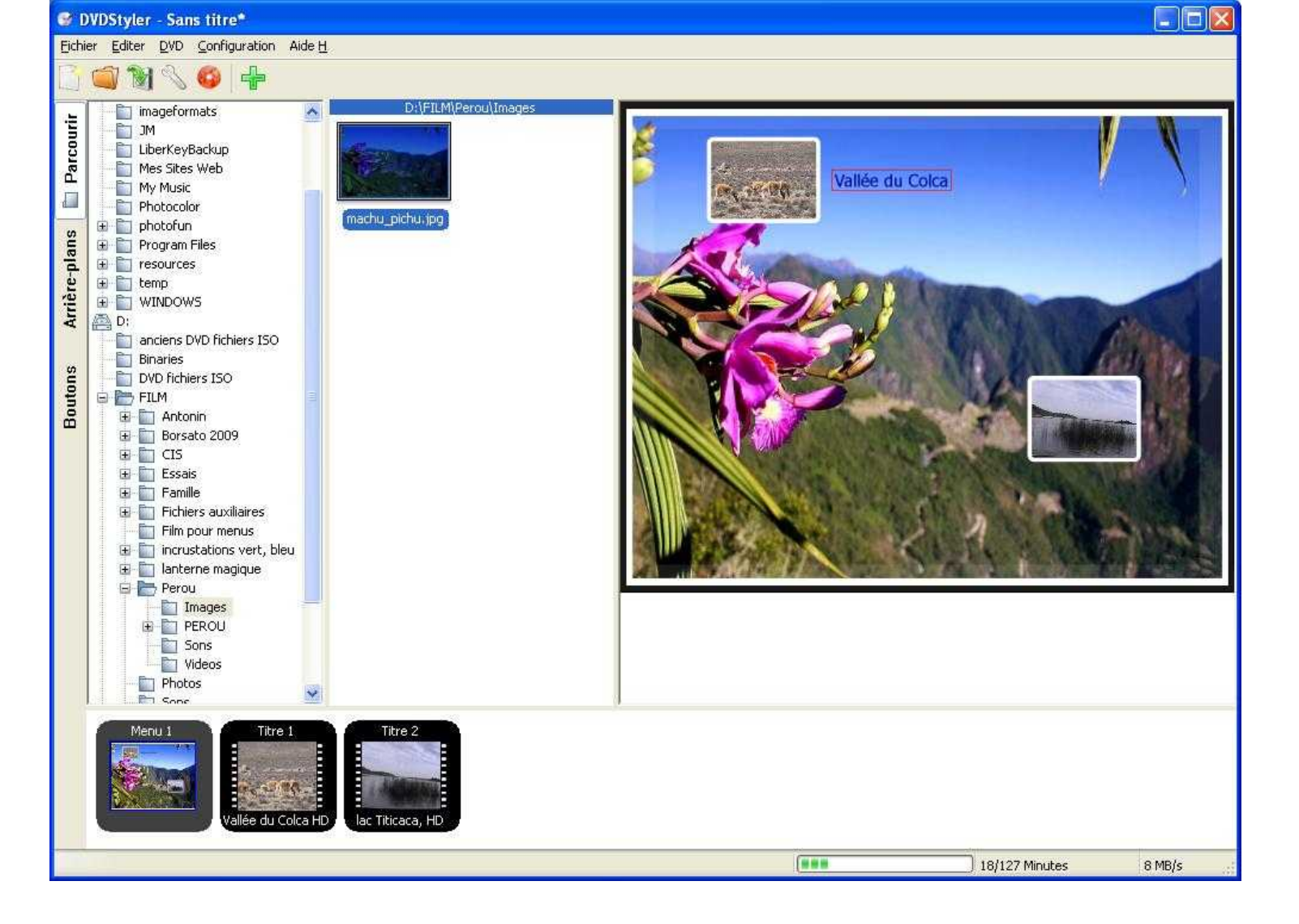

Il faut maintenant déplacer le visuel et le texte y relatif, car ils se chevauchent certainement, pour cela cliquez sur le visuel, avec le bouton gauche de la souris, et en le maintenant appuyé, déplacez le visuel, faites de même avec le texte et les autres visuels, etc.

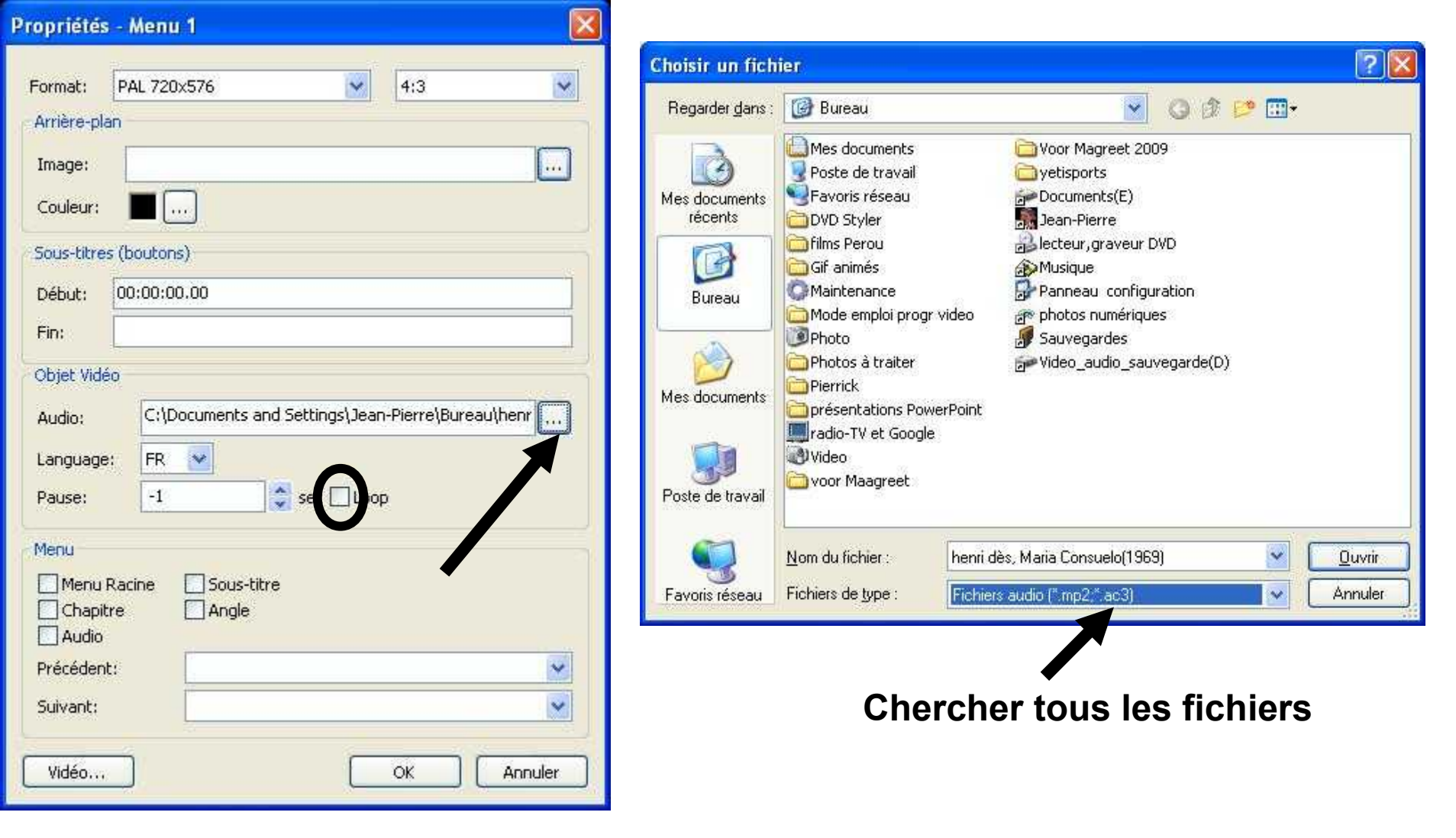

Pour mettre de la musique sur le menu (ce qui sera joué en premier lorsque vous lirez le DVD), cliquez avec le bouton droite sur le menu, propriétés et cliquez sur les points à droite du visuel audio pour chercher de la musique sur votre ordinateur, il faut rechercher "tous les fichiers" et non seulement "fichiers audio" enfin cocher la case Loop afin que la musique joue en boucle

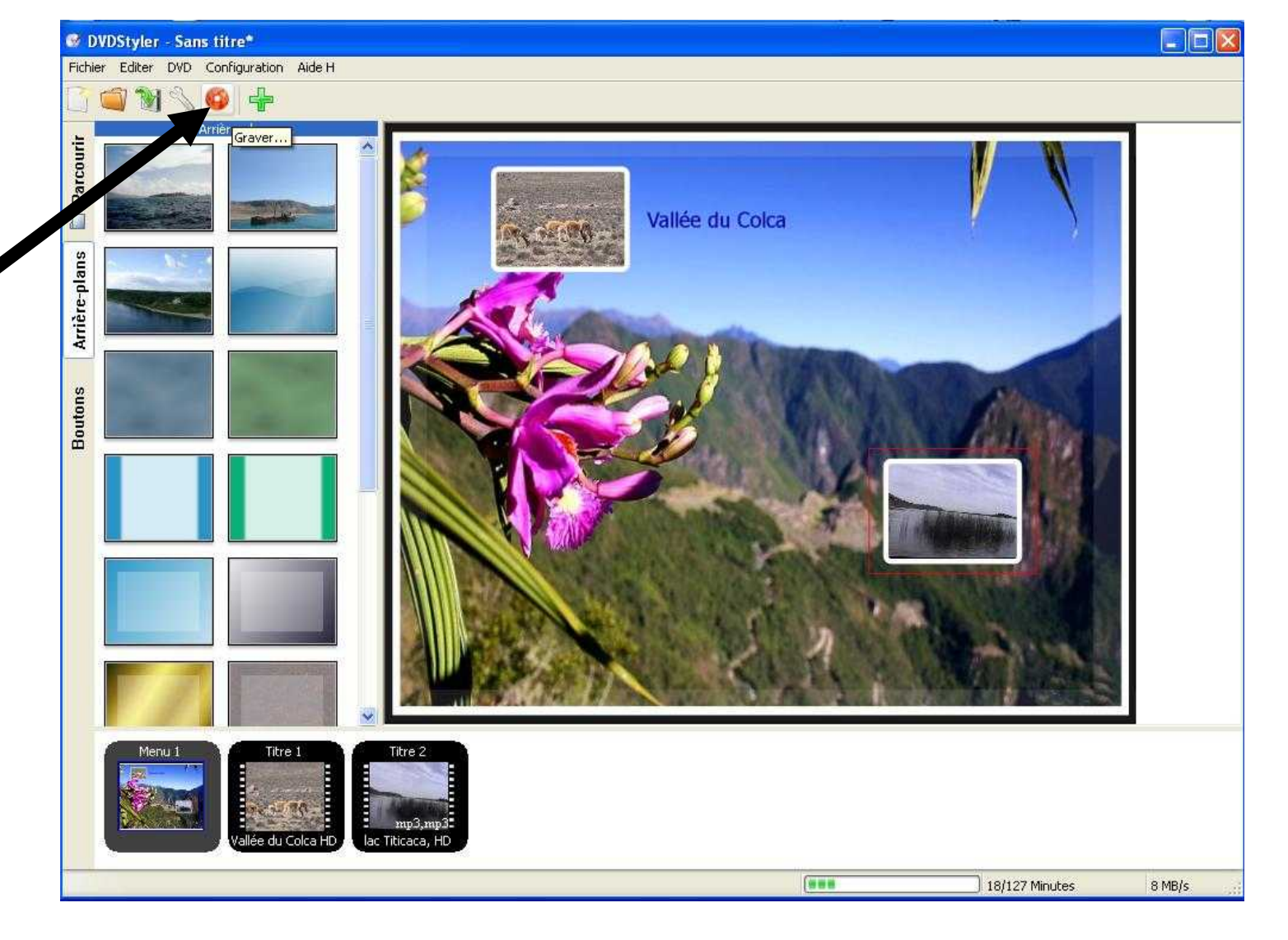

Votre diaporama (film) est terminé, cliquez sur l'icône "Graver"

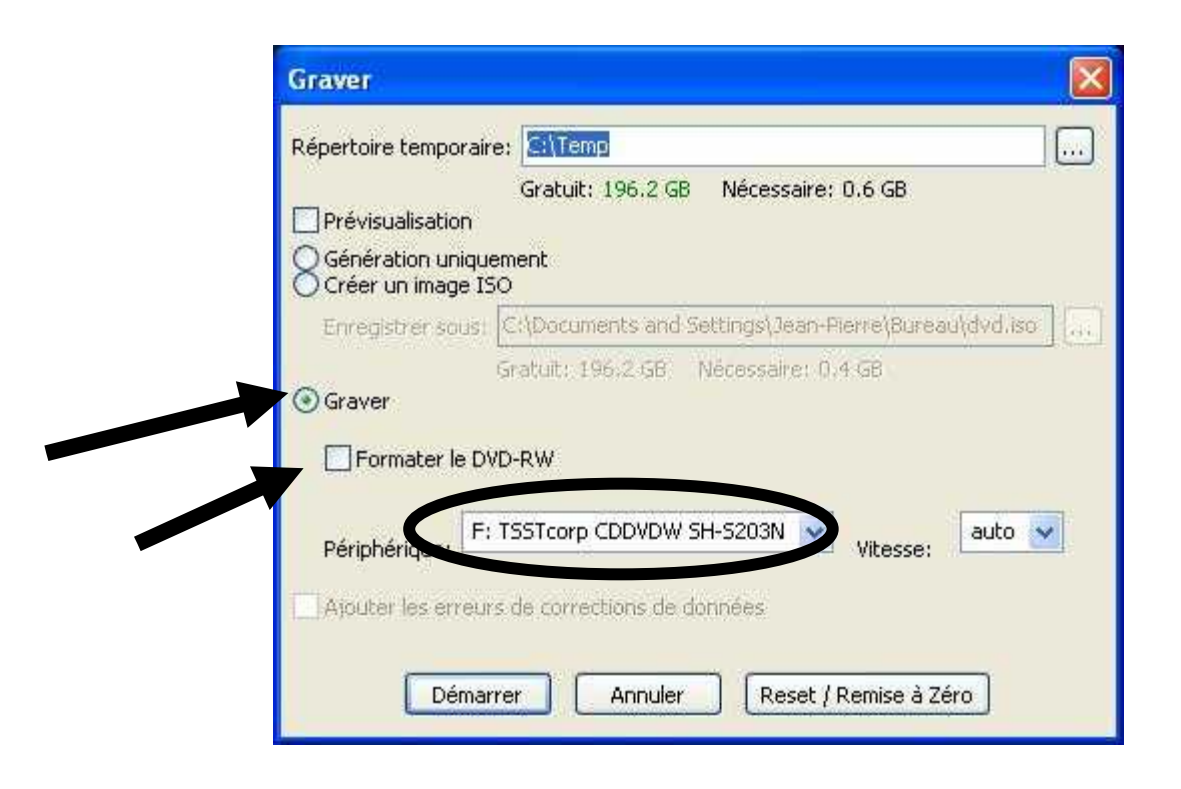

Avant que la gravure commence, il faut cliquer sur le bouton graver et si vous utilisez un DVD réinscriptible (DVD+RW ou DVD-RW) il vous faut cocher la case formater le DVD

Votre graveur doit apparaître dans la case "Périphérique", le texte est différent suivant la marque de votre graveur

Cliquez sur démarrer

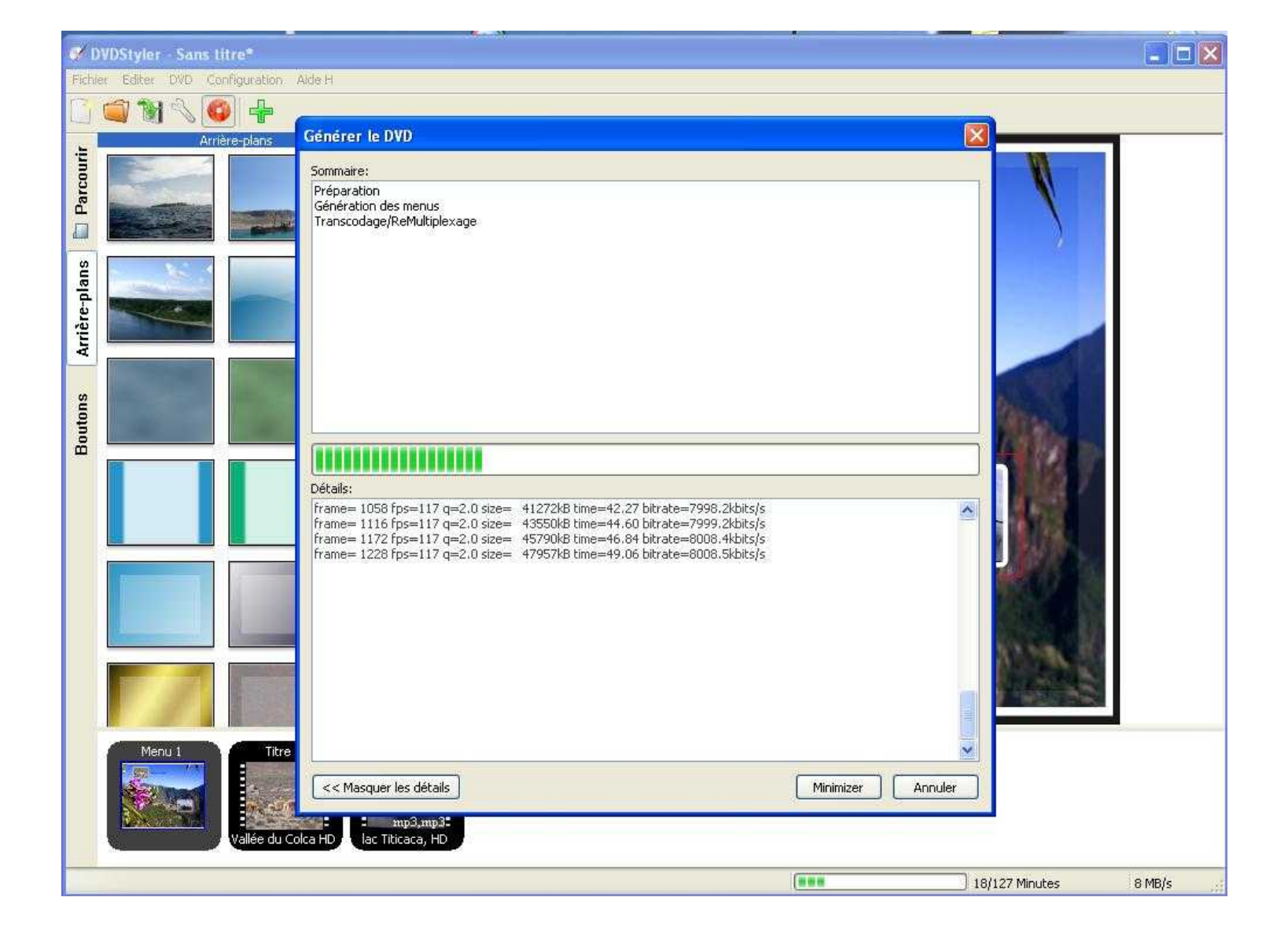

## PATIENTEZ

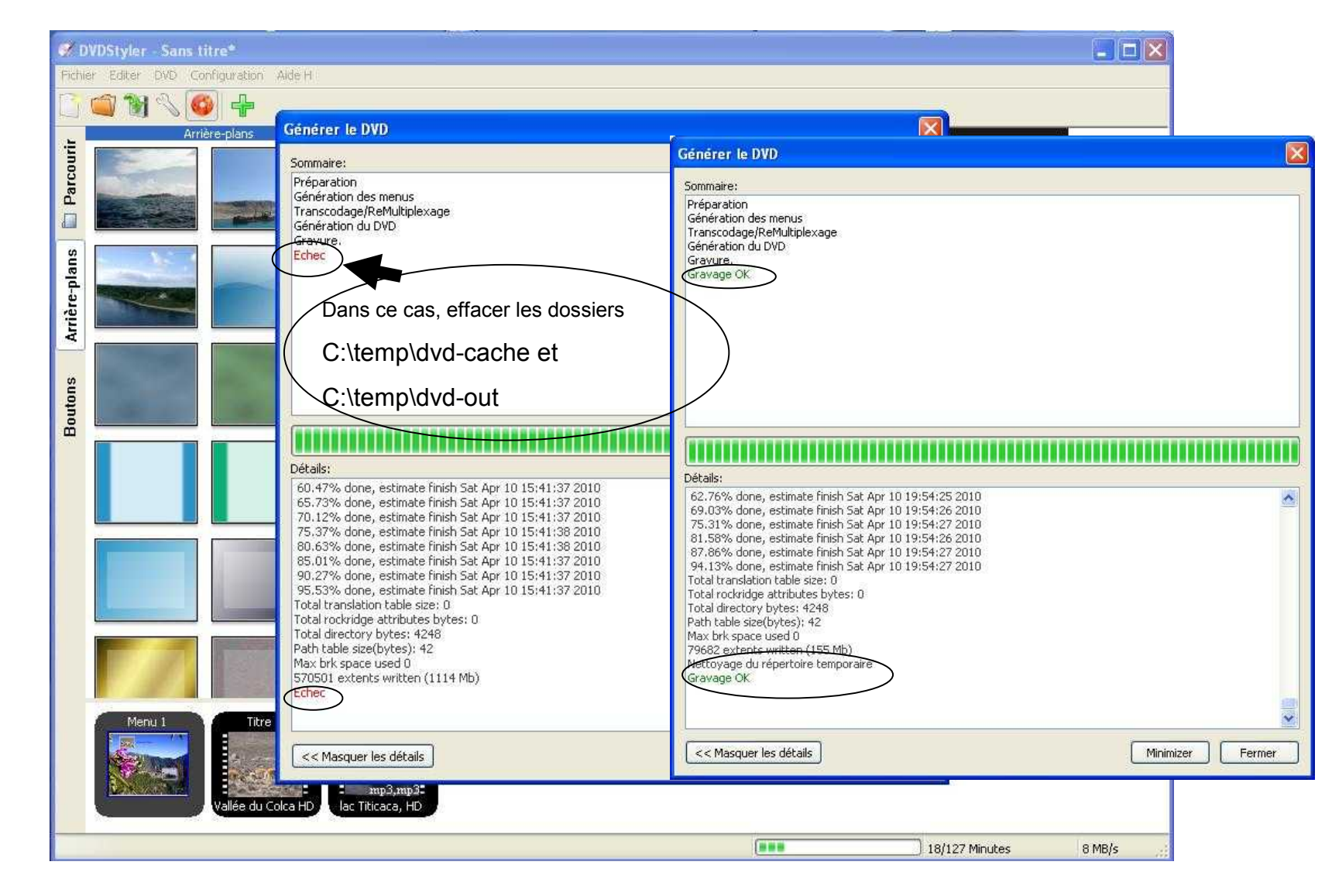

Lorsque la gravure est terminée, la fenêtre indique "Gravure OK" ou éventuellement "Echec", mais dans le 2 cas le DVD est bien gravé, dans le cas "Echec", il faut simplement effacer les dossiers "dvd-cache" et "dvd-out" qui se trouvent à l'adresse suivante C:\temp\....., après avoir fermé le programme

## Recommandations

- Pour vos premiers essais, utilisez un DVD réinscriptible (DVD+RW ou DVD-RW) afin de ne pas gâcher du matériel
- Contrôlez que votre lecteur de DVD de salon lise bien les DVD+R ou les DVD-R
- Ensuite vous pourrez utiliser les DVD+R ou DVD-R
- Surtout pensez à enregistrer votre travail dès le début et régulièrement (fichier enregistrer sous) en cas de pépin vous retrouverez votre travail et pourrez le rouvrir à votre dernier enregistrement (fichier ouvrir) ou avec l'icône ouvrir
- Pour un premier essai, ne vous lancez pas dans un gros projet, cela viendra par la suite